## Domina tu Blog

... tu presencia en la web lo más fácil posible

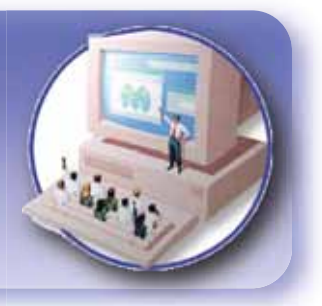

En estos tiempos que corren es casi imposible no tener una página web personal.

Hay alojamientos gratuitos, de pago, puedes alojar tu web en tu disco local con un gestor de IPs dinámicas, pero lo que está revolucionando la presencia en la web son los blogs.

Estas páginas tipo bitácora o diario personal han evolucionado hasta convertirse en el estándar actual de página personal o diario de noticias.

El sistema para crearlos y gestionarlos es tan sencillo, basado en plantillas y administraciones intuitivas, con posibilidades de participación de los visitantes que su éxito ha sido fulgurante. A pesar de haber múltiples opciones y lugares donde crear tu propio blog, aún puedes dar un paso adelante y gestionar tu propio espacio de un modo mas sencillo si cabe e incluso profesionalizar la gestión del mismo.

Esto es lo que pretendo mostrarte en esta guía ... modos simples e intuitivos de crear nuevos artículos, de gestionar tu blog y, en definitiva, de facilitarte el acceso y actualización de tu espacio personal o profesional.

Ya sea que utilices un sistema u otro, el modo de crear un blog es muy sencillo y no vamos a entrar en ello sino que vamos a partir de que ya lo tienes y, simplemente, deseas mejorar tu relación con estas herramientas.

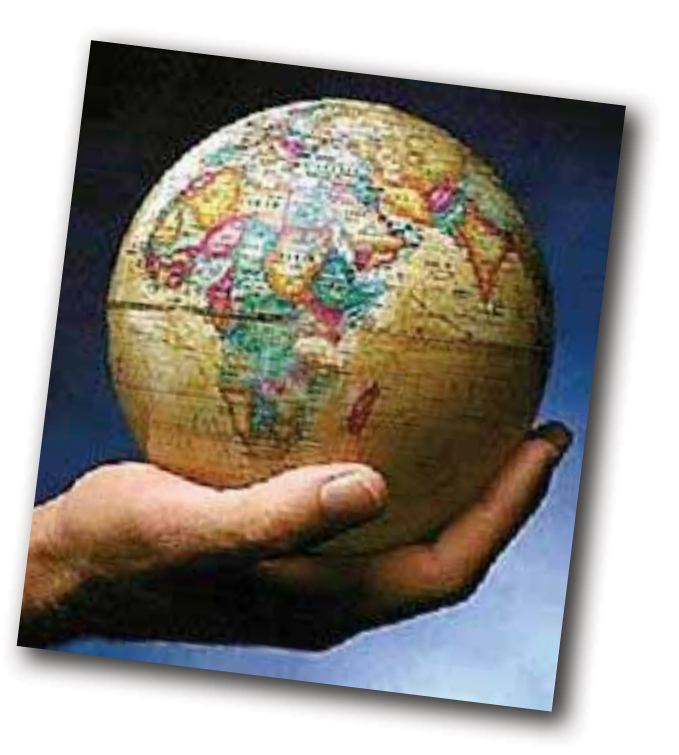

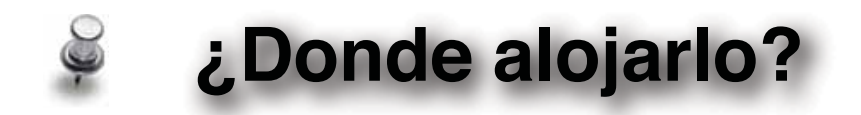

Como he comentado en la introducción, no es el objeto de esta guía. No obstante, te recomiendo algunos sitios para ello si aún no tienes tu bitácora o blog.

Un sitio que facilita enormemente la creación de un blog es <u>Bitacoras.com</u>. Las opciones de configuración son muy sencillas y dispone de alguna personalización que no tienen el resto de sistemas.

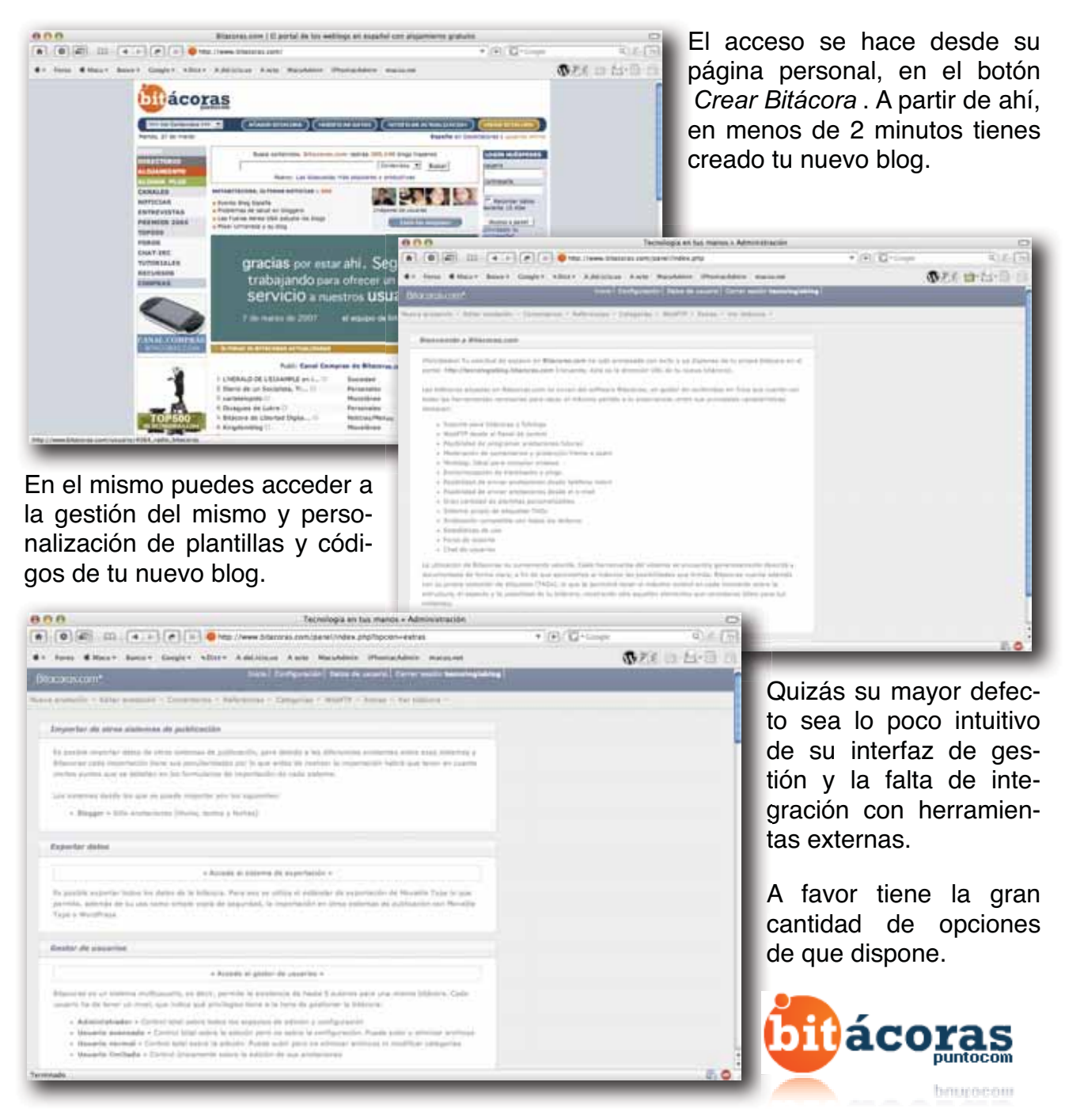

Otro sistema de alojamiento gratuito de blogs es el recientemente adquirido por Google **Blogger**.

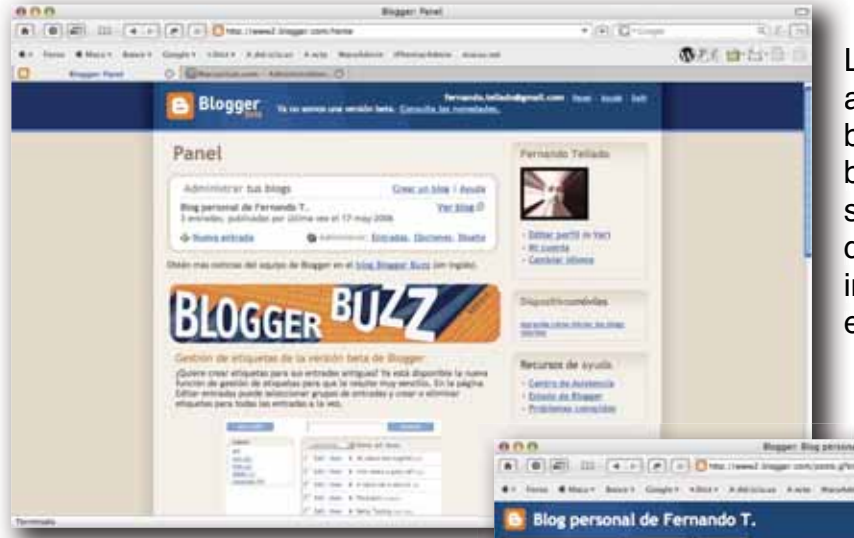

Las nuevas funcionalidades se acercan bastante a lo que debe ser un buen gestor de blogs, siguiendo la estela de sus hermanos mayores aunque aún a falta de una mayor integración con herramientas externas.

El acceso es, si cabe, aún mas sencillo que el de Bitácoras.com pues con una cuenta Google ya tienes acceso al mismo y en un par de pantallas ya estás administrando tu blog sin confirmaciones adicionales ni mas datos que los que ya diste en tu cuenta Google o GMail.

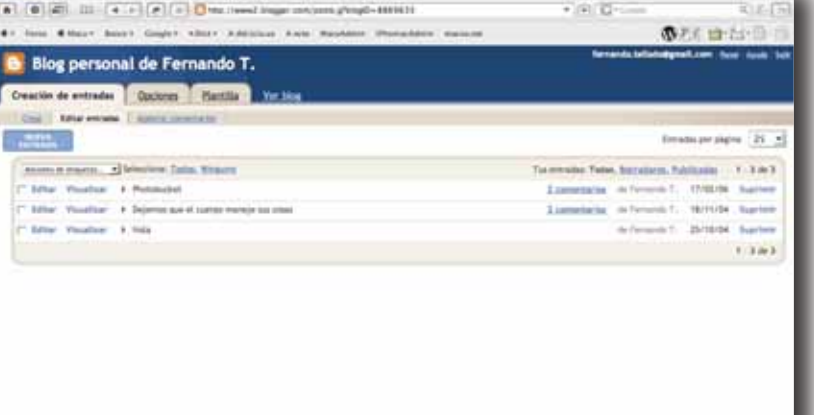

801 Blogger :: Editer dis urfsigiD+8863633 \* (\*) (Q+c 073 at-1-0 n & Marco Roman Company a Date Additional Artic Ma Blog personal de Fernando T. Creación de entradas Opciones Plantilla UVILLE ertes de la págria ( fuertas autores | fabuto at 10%) feinantes platitia mere Añadir y organizar elementos de la página nación y arterzari relativos reregenas la elementa de la págine en la blig Number Blog personal de Fernande T., Admilia set alter Extradas del blog E-film Edite

Por último, y mi recomendado, tenemos a <u>WordPress</u> ...

El registro sigue siendo igual de accesible, y sin conocimiento alguno de código puedes tener disponible un blog de aspecto profesional en menos de 5 minutos.

Este veterano de la gestión de blogs y páginas personales dispone de un sistema de edición realmente potente, herramientas y añadidos de gran ca-

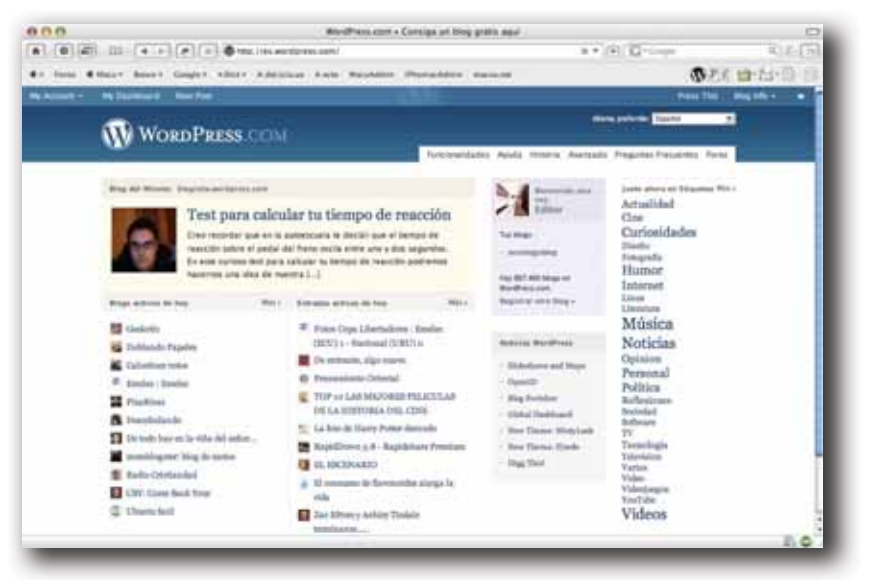

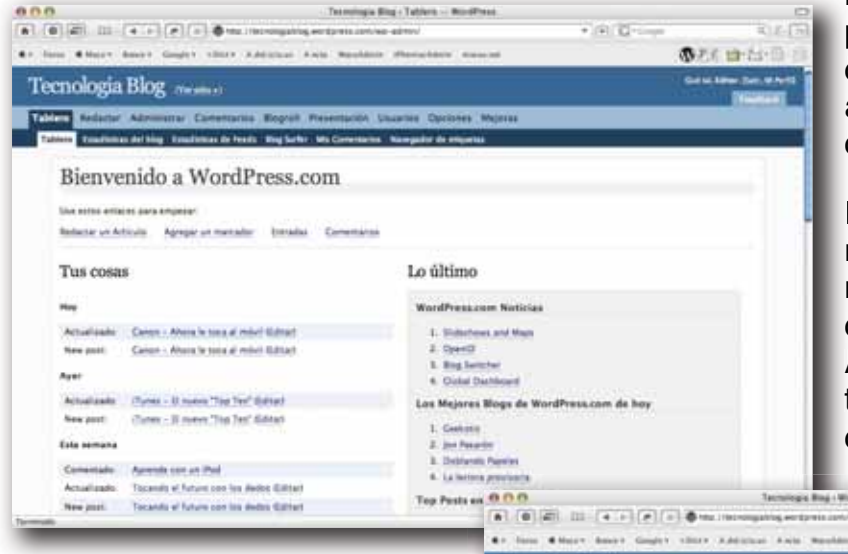

lidad, infinidad de sitios de soporte y una gran comunidad de usuarios que sirve para ampliar sus posibilidades día a día.

Desde el Tablero accedes directamente a las herramientas mas habituales y, además, dispones de unos paneles de Administración claros, potentes y tremendamente fáciles de utilizar y gestionar.

Desde la página de **WordPress** tienes acceso a toda la potencia de la herramienta, pero si dispones de alojamiento propio puedes incluso descargar el sistema completo y, de este modo, acceder a todo un mundo de posibilidades, plantillas, widgets, sin igual.

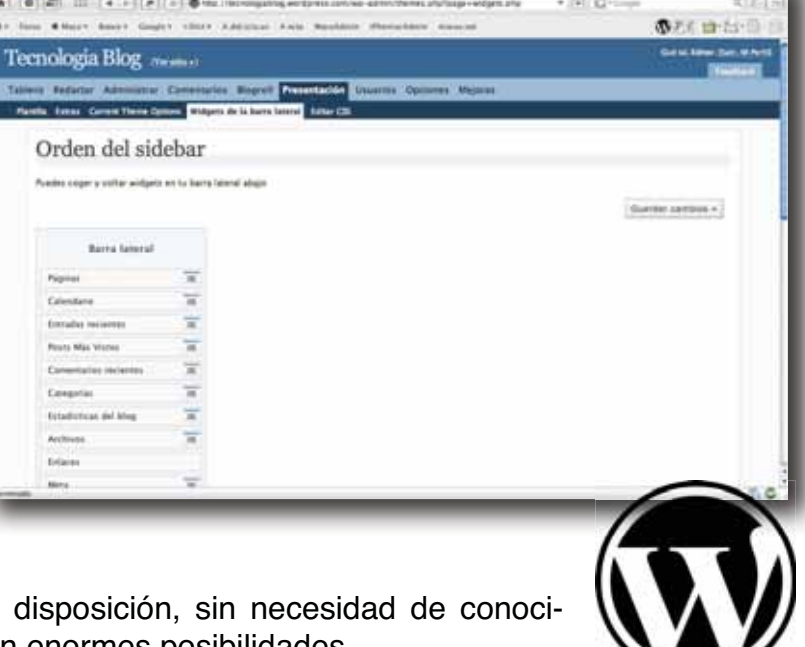

Todo un servidor de páginas a tu disposición, sin necesidad de conocimientos de programación web y con enormes posibilidades.

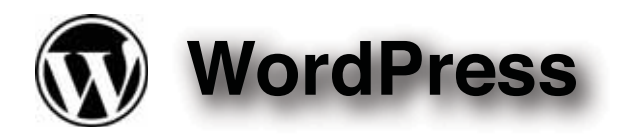

El sistema de edición y administración de **WordPress** es realmente sencillo pero no vamos a dejar escapar unos cuantos consejos y trucos que pueden ayudarte a tener control de tus escritos.

| Foreign Archive Ellier Ver Hellen Archive Renaminantis Verland Archive Ellier Verland Archive Ellier Verland    | Ya desde la página princip<br>de tu blog dispones de la b<br>rra de WordPress.<br>Desde ella puedes acceder<br>las funciones principales de<br>página.                                                                                                    | ⊃al<br>⊃a-<br>`a<br>tu |
|----------------------------------------------------------------------------------------------------|----------------------------------------------------------------------------------------------------|------------------------|
| The second second se | Produk Anton Die Verstenden Antonen Versam Ander OR III W N I Her weiter 111 W<br>Dersengen Beitrer die Antonen Antonen Anton                                                                                                    |                        |
| Para ello solo tienes que haber<br>accedido con tu nombre de<br>usuario y contraseña en<br>WordPress.com o en la venta-<br>na de administración de tu<br>blog.                                                                                                    | Marrier & Yannaga Mar<br>Alexandar & Samanga Mar<br>Alexandar & Samanga Mar |                        |

Una vez dentro, y desde tu tablero de Editor, puedes ya acceder a las funciones mas habituales.

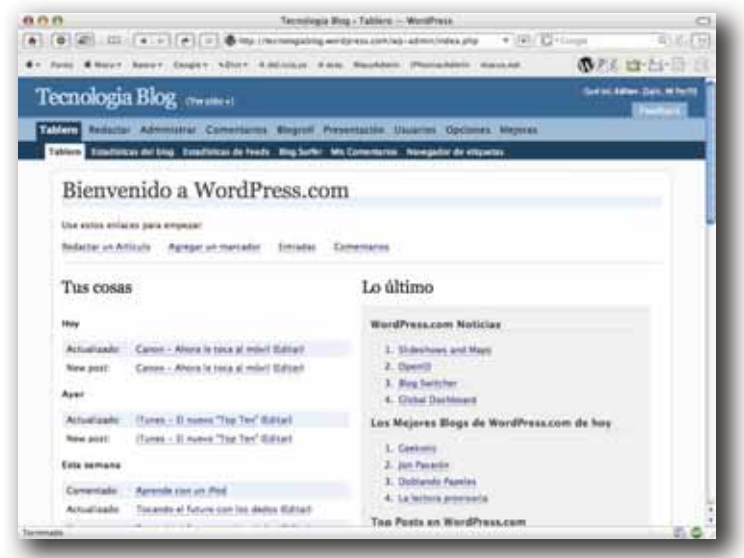

No entraremos en la multitud de opciones que te ofrece WordPress sino en la gestión de nuevas entradas.

Hay dos cosas fundamentales que puedes hacer con tus escritos, administrar las entradas existentes o crear nuevas. Desde la ventana de administración de entradas vas a poder editar (cambiar) escritos existentes, verlos o borrarlos.

Pero vamos a la ventana de redacción, que es donde trabajaremos la mayor parte del tiempo ...

Aparte del título de la nueva entrada, encontramos la ventana de edición, similar a cualquier editor de texto visual actual, donde podemos dar formato a nuestros textos, insertar imágenes remotas, añadir enlaces a páginas web, etc.

Un botón especial nos permite

| 4* http: \$344* 8                                                                                                    | net lager that Amount this Busine Parallel manual                                                                                                    | @26 @-25-0 m       |
|----------------------------------------------------------------------------------------------------|----------------------------------------------------------------------------------------------------|--------------------|
| Tecnologia                                                                                                    | llog menne                                                                                                    | State Sale State   |
| Tannet Redatur                                                                                                    | Americana Constants Report Providence Instants Spreets May                                                                                                    |                    |
| Bedatter Articula                                                                                                    | has fees                                                                                                    |                    |
| Truin<br>Minucrva<br>Investe<br>Investe | entrada del blog<br>$\psi = \psi = \pm \psi = -\pm \psi = (-\psi + \psi)$<br>te de presentación de la novas entrada y es el que eparece en<br>maliador de Yecds' de 855(Atom<br>Inse indire ast activ es el rerto, y es el acto típico que eparece tel tipo<br>manie legende's e atomicas.                                                                                                    | Alexandre inseries |
| Law Law<br>Ankas<br>Taka<br>Taka                                                                                                    | American State Ad. (Sciences y angue information) Adamster (Analysis)<br>Adamster (Analysis)<br>Adamster (Analysis) (Analysis) (Analysis) (Analysis)<br>Analysis)<br>Analysis (Analysis) (Analysis) (Analysis) (Analysis)<br>Analysis)<br>Analysis (Analysis) (Analysis) (Analysis)<br>Analysis (Analysis) (Analysis) (Analysis) (Analysis)<br>Analysis (Analysis) (Analysis) (Analysis) (Analysis) (Analysis)<br>Analysis (Analysis) (Analysis) (An |                    |

incluir un 'salto' que será el "corte" en los visualizadores de RSS/Atom, e incluso en nuestro blog, de modo que para leer la entrada completa haya que pulsar sobre el enlace de "... sigue leyendo" o similares.

Esta opción, aparentemente inocua, tiene una importancia vital si queremos medir el éxito de nuestro blog, e incluso aumentar ingresos, pues nos facilitará 'clicks' o 'hits' que es lo que se mide en las estadísticas del blog tanto para nuestro análisis interno como para el de los analizadores de webs como Analytics de Google y otros.

También tenemos, a la derecha, la lista de categorías donde aparecerá listada la entrada. Por defecto siempre hay una categoría de *Varios* pero es interesante personalizar esta lista de categorías para facilitar tanto la organización de las mismas como la lectura temática de nuestras entradas por parte de los visitantes. Como habrá ocasiones en que nuestro escrito pueda encajar en varias no es mala idea marcar las que sean susceptibles de acogerlo.

También es importante marcar la opción de *Permitir comentarios*. Con esto se refiere a la capacidad del blog de permitir la interacción del visitante y es uno de los éxitos de la lla-mada "Blogosfera".

El hecho de la participación de los visitantes en nuestra página le da un dinamismo del que carecían los sistemas de edición de páginas personales tradicionales y hay que aprovecharlo. No solo se fomenta la interrelación con los lectores sino que también te permitirá conocer el interés que despiertan tus entradas.

Además de lo anterior, tenemos las opciones de guardado que nos permiten seguir editando la entrada, guardarla como está o publicarla directamente en la fecha programada aunque el estado inicial sea el de borrador.

| 0.0                                                 | Tecnologia Blog - Crear nueva entrada - WordPress                 |                                                                   |
|-----------------------------------------------------|-------------------------------------------------------------------|-------------------------------------------------------------------|
| 0 = = + + + (                                       | 🗴 🖉 http://www.ship.aning.wordpress.com/wo-admin/pest-new.php 🔻 📑 | B(D+c-++ 0) (5                                                    |
| Renar # Manu* Renar Greegle -                       | · · · · · · · · · · · · · · · · · · ·                             | @ F & th to 10 1                                                  |
| Se .                                                | ed at 5.06.16. Guerdar y sepur aditards Guardar Publicar          | Discustor +                                                       |
| Archive shy                                         | Keaminar                                                          | Fast Passend                                                      |
| Used: BX of SOMB. Buy more                          | Bater a                                                           | Administrative program                                            |
| Trackbacks                                          |                                                                   | P beriadar<br>C Privadar<br>(************************************ |
| Enviar trackbacks a variax directiones con especies | Gepare -                                                          | 27 2507 @ 16                                                      |
|                                                     |                                                                   |                                                                   |

A este respecto, mas abajo, en la barra lateral, vamos a poder elegir el estado de publicación de la entrada. Por defecto siempre será en estado borrador, que nos permite seguir editándola mas adelante antes de publicarla. También podemos guardarla como entrada privada, que solo será visible para nosotros y si hemos accedido al sistema y, por último, el estado de Publicado que es la opción deseable para cuando estemos satisfechos del estado de nuestro escrito.

También vamos a poder cambiar la fecha de publicación de la entrada, cuestión muy práctica si queremos mantener una dinámica de frecuencia en nuestro blog. De este modo no dependerá de que estemos todos los días actualizando el blog sino que podemos programar la publicación de las entradas y, de este modo, compaginar etapas mas inspiradas con otras mas flojas.

Por último, una vez que hayamos guardado la entrada, podemos previsualizar como quedará nuestra nueva publicación.

| Previsua     | alización de la entrada (actualiza al gua                                                                                                    | rdar la                                                                   | ent                                                                 | rad                        | la)           |                |     |
|--------------|----------------------------------------------------------------------------------------------------|---------------------------------------------------------------------------|---------------------------------------------------------------------|----------------------------|---------------|----------------|-----|
| Wy Account = | My Dashbourd New Post Editor entrals                                                                                                    |                                                                           |                                                                     |                            | 'n            | ra Thi Migirla | ••1 |
|              |                                                                                                    | ecnolog                                                                   | ia Blo                                                              | 9                          | k             |                |     |
|              | Mi nueva entrada del blog 37 marco, 2007<br>Portad los table e Sarto, trackara, etta port<br>Este es mi testo de presentación de la nueva entrada y es el que aparece<br>en cuelquer visualizador de Yesta' de RSS/Atum | HANK<br>Páginas<br>+ Beinerais                                            |                                                                     |                            |               |                |     |
|              | La seguerate lines indica un taño en el metto, y es el trent tiplet gue aparece<br>dal taro " pulsa para segue levende" o semilians.<br>Comentarios><br>no commente yet - ba the first                                  | 4 4<br>2222<br>2222<br>222                                                | Lifetive a                                                          | I Digrees a st             | 11111 × 11111 |                |     |
|              | mestage                                                                                                    | Oblivius art<br>• Canon - Al<br>• Progentia<br>• Progentia<br>• Neurophia | tenier<br>orateloca<br>oracelloca<br>oracelloca<br>tenier<br>tenier | d mini<br>Tert<br>Minister | e Maria i     |                |     |

Un aspecto importante en cualquier blog es la inclusión de imágenes que refuercen el contenido escrito ...

A estos efectos dispondrás normalmente, al menos, de dos opciones para hacerlo.

Por un lado, sin salir de la ventana principal de edición, tienes el icono de insertar imagen.

Mi nueva entrada del blog

Advent of the Advent of the owned of the loss

ins my sit int me

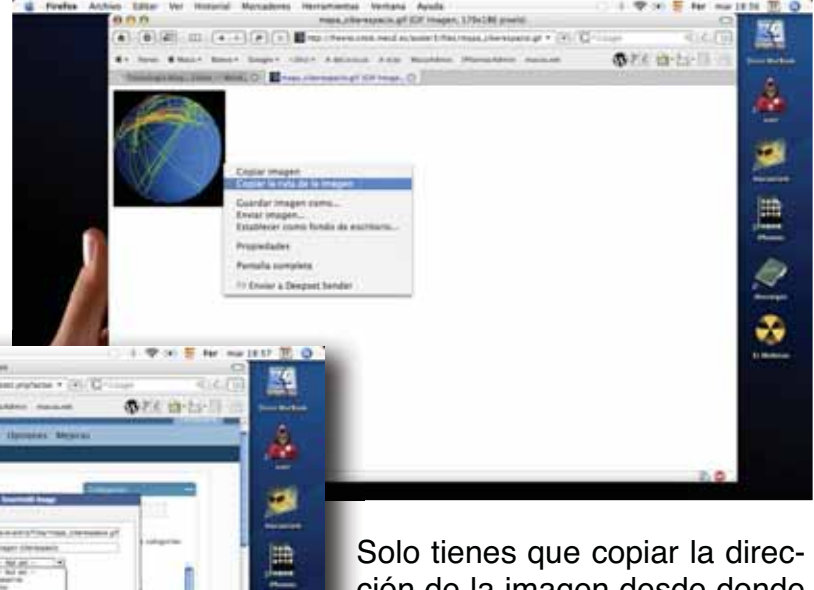

Solo tienes que copiar la dirección de la imagen desde donde se encuentre, pulsar sobre el icono de insertar imagen (el del arbolito), copiar la dirección de la misma e insertarla en la posición del cursor.

Otro modo es utilizar el gestor de archivos integrado, gracias al cual vamos a poder incrustar imágenes que estén en nuestro ordenador y que quedarán almacenados en el servidor de nuestro blog para usarlas posteriormente.

P

-

1

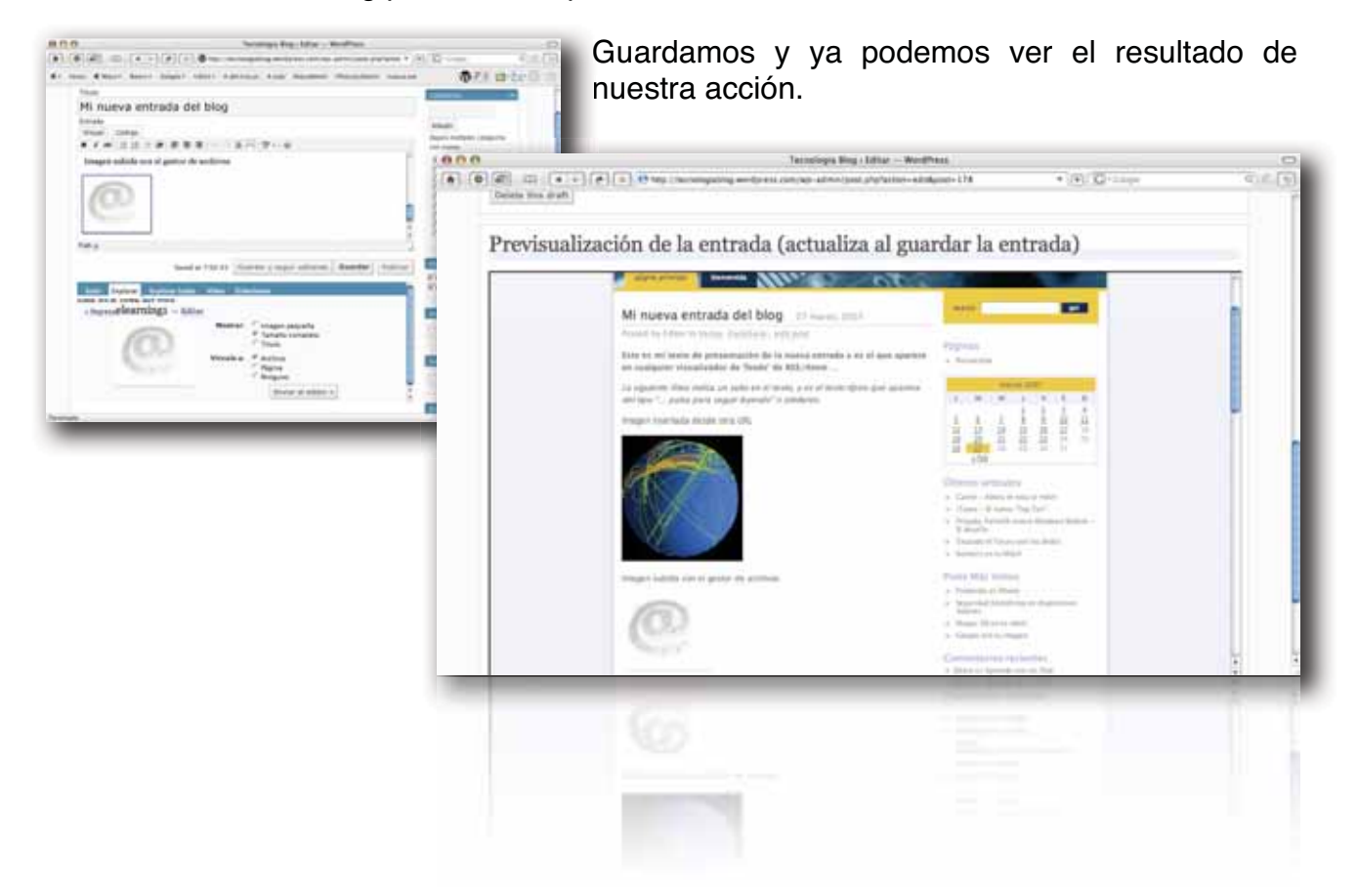

Una opción que no debes desestimar tampoco es incluir una relación de enlaces "amigos" en tu blog.

Con ello, no solo reconoces otras fuentes posibles de la información que recoges en el tuyo propio, sino que también fomentas la disponibilidad de información relacionada con la temática de tu blog y se fomenta el valor como fuente de conocimiento de la **blogosfera**.

|                                                                            |                                                                           | ight brog - Hu                               | minister biogram - Horder (255                           |                            |                                      |                                      | -           |
|----------------------------------------------------------------------------|---------------------------------------------------------------------------|----------------------------------------------|----------------------------------------------------------|----------------------------|--------------------------------------|--------------------------------------|-------------|
|                                                                            | E M White //techo                                                         | logiablog.word                               | press.com/wp-admin/link-manager.c *                      | E G T                      | ougle                                | ar he                                | 916         |
| Foros d Macu * Banc                                                        | 5 * Google * *Dict * A del.in                                             | cio.us A ecto                                | MacuAdmin iPhoniacAdmin macus.r                          | el.                        | WP.                                  | 2 🖸                                  | *24*UI      |
| ecnologia B                                                                | Og (Versitios)                                                            |                                              |                                                          |                            |                                      |                                      | Freedback   |
| ablero Redactar Ad                                                         | ministrar Comentarios                                                     | ogroll Pres                                  | entación Usuarios Opciones M                             | ejoras                     |                                      | - 15                                 |             |
| Administrar Blogroll                                                       | Audie Enlace Importar enlaces                                             |                                              |                                                          |                            |                                      |                                      |             |
|                                                                            |                                                                           |                                              |                                                          |                            |                                      |                                      |             |
| Administ                                                                   | ración de Blog                                                            | groll                                        |                                                          |                            |                                      |                                      |             |
| Aquí quedes agregar                                                        | vínculos a sitios que visitas fr                                          | ecuentemente                                 | v compartirlos en tu blog. Una lista d                   | le vinculos a i            | otros sitir                          | n en tu                              |             |
| barra lateral, se llam                                                     | a "blogroll."                                                             | eswensensensense                             | y comparantes en la oreg, ena rista e                    | E VIIIS SIVE A             | 01002.2010                           | 10.011.10                            | к.)         |
| Mostrando Todo                                                             | vinculos, ordenados por                                                   | Nombre                                       | - Actualizar *                                           |                            |                                      |                                      |             |
| Nombre                                                                     | URL                                                                       | Categorias                                   | rel                                                      | Visible                    | Acci                                 | ón                                   |             |
| AppleMatters                                                               | applematters.com                                                          | Blogroll                                     |                                                          | Sí                         | Editar                               | Borrar                               | Г           |
| Crunchgear                                                                 | crunchgear.com                                                            | Biogroll                                     |                                                          | Si                         | Editar                               | Borrar                               | Γ           |
| eme kå eme                                                                 | emekaeme.wordpress.com                                                    | Blografi                                     | friend met co-worker colleague<br>co-resident muse       | 51                         | Editar                               | Borrar                               | г           |
|                                                                            | 1.2003/04/04/05                                                           | ALC: NO                                      |                                                          | 100                        | Televe                               |                                      | F           |
| Engadget                                                                   | engadget.com                                                              | Biografi                                     |                                                          | SI                         | THURS.                               | sorrar                               |             |
| Engadget<br>iPhoniac<br>iPhoniac Central                                   | engadget.com                                                              | Biografi                                     | me                                                       | Si<br>Si                   | Editar                               | Borrar                               | Г           |
| Engadget<br>iPhoniac<br>iPhoniac Central<br>MacNN                          | engadget.com<br>iphoniac.com<br>macnn.com                                 | Biografi<br>Biografi<br>Biografi             | me                                                       | si<br>Si                   | Editar<br>Editar                     | Borrar<br>Borrar                     | r<br>r      |
| Engadget<br>iPhoniac<br>iPhoniac Central<br>MacNN<br>Macuarium             | engadget.com<br>iphoniac.com<br>macnn.com<br>macuarium.com                | Biografi<br>Biografi<br>Biografi<br>Biografi | me<br>friend met co-worker colleague<br>co-resident muse | si<br>Si<br>Si             | Editar<br>Editar<br>Editar           | Borrar<br>Borrar<br>Borrar<br>Borrar | r<br>r      |
| Engadget<br>iPhoniac<br>iPhoniac Central<br>MacNN<br>Macuarium<br>Moviliae | engadget.com<br>iphoniac.com<br>macnn.com<br>macuarium.com<br>movilae.com | Biografi<br>Biografi<br>Biografi<br>Biografi | me<br>friend met co-worker colleague<br>co-resident muse | 51<br>51<br>51<br>51<br>51 | Editar<br>Editar<br>Editar<br>Editar | Borrar<br>Borrar<br>Borrar<br>Borrar | r<br>r<br>r |

Se podría comentar mucho sobre todas y cada una de las posibilidades que te ofrece **WordPress** pero no es el objeto de esta guía.

Puedes encontrar extensivos manuales de uso de este sistema en la <u>web de documenta-</u> ción de WordPress.

A partir de esta página, vamos a tratar otros modos de publicar en tu blog que te van a permitir acceder al mismo desde cualquier lugar ...

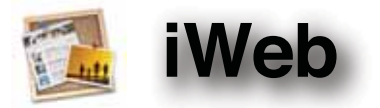

Por supuesto, la suite de aplicaciones que vienen en todo ordenador de Apple contiene una aplicación que, desde su versión '06, permite la creación de blogs ... **iWeb**.

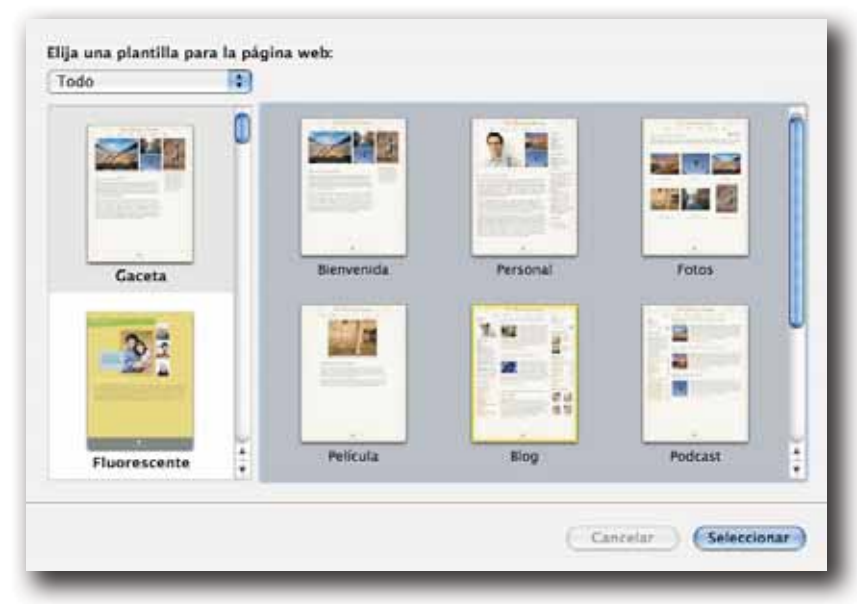

Puedes generar un blog desde la misma interfaz de la aplicación, pues entre las plantillas que ofrece siempre te da la opción de crear un blog.

Dentro del mismo, solo tienes que cambiar el texto de muestra e imágenes que **iWeb** genera automáticamente para empezar a disponer de tu propia bitácora personal o profesional.

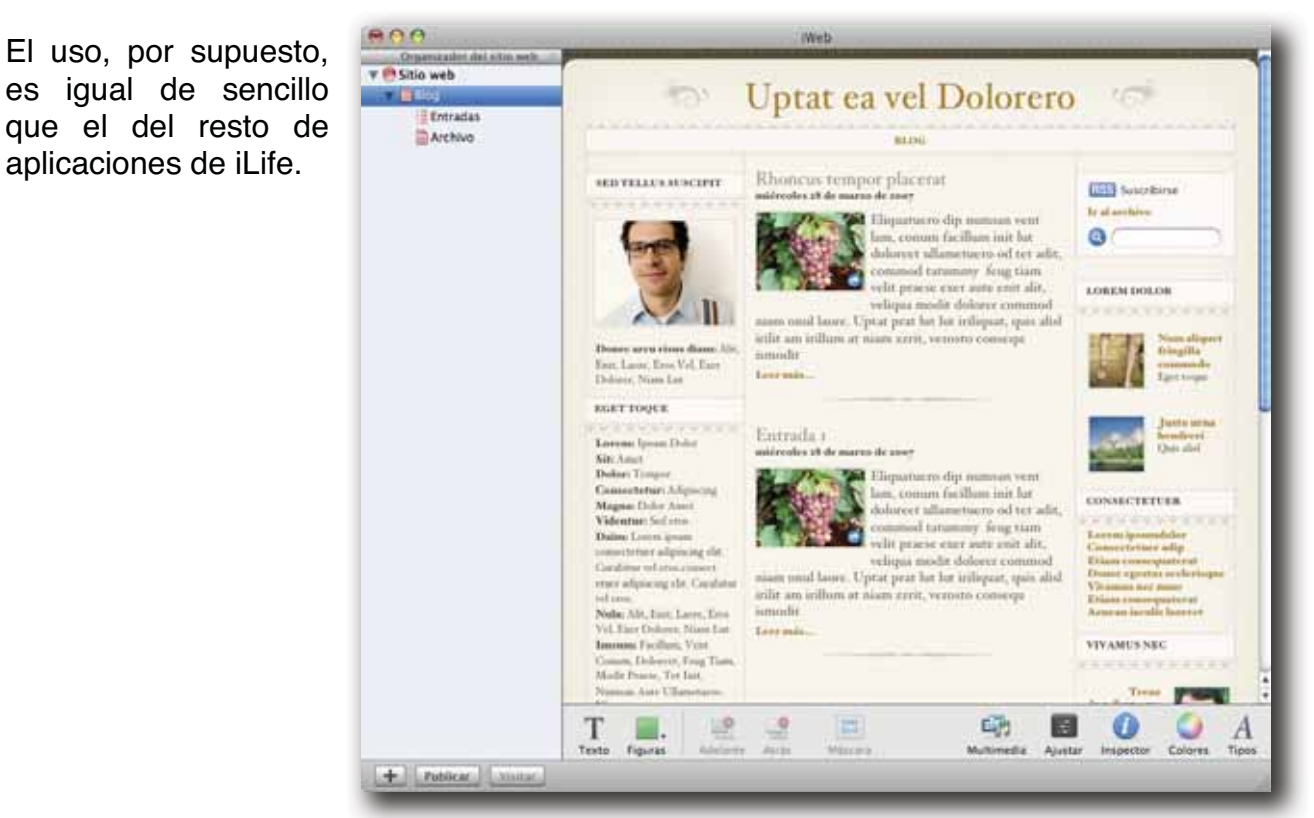

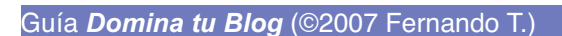

Tienes acceso a la vista del blog, la ventana para añadir nuevas entradas y un histórico de las mismas.

| 100                           | and the second second s                                                                                                    | - termine                                                                                                    |
|-------------------------------|----------------------------------------------------------------------------------------------------|----------------------------------------------------------------------------------------------------|
| Chie web<br>V Ding<br>Archiep | Differrada 2<br>Differrada 3                                                                                                    | Hay 18-27<br>Hay 16-25                                                                                                    |
|                               | Aladr entrais Diminer entrals                                                                                                    |                                                                                                    |
|                               | Segund                                                                                                    | by Uptat ea vel Dolorero                                                                                                    |
|                               | Riboncia tempor placent<br>mixedo a de maro de sent<br>Elemento de sent<br>Elemento de sent<br>Elemento de sent<br>Elemento de sent<br>Elemento de sent<br>Elemento de sent<br>Elemento de sent<br>Elemento de sent<br>elemento de sent<br>states es de maro de sent<br>elemento de sent<br>states es de sento de sent<br>states es de sento de sent<br>states es de sento de sent<br>states es de sento de sent<br>states es de sento de sento de sent<br>states es de sento de sento de sent<br>states es de sento de sento de sento<br>states es de sento de sento de sento<br>sento de la del sento de sento de sento<br>sento de sento de sento de sento<br>sento de sento de sento de sento<br>sento de sento de sento de sento<br>sento de sento de sento de sento<br>sento de sento de sento de sento de sento<br>sento de sento de sento de sento<br>sento de sento de sento de sento<br>sento de sento de sento de sento de sento<br>sento de sento de sento de sento de sento<br>sento de sento de sento de sento de sento<br>sento de sento de sento de sento de sento<br>sento de sento de sento de sento de sento de sento<br>sento de sento de sento de sento de sento<br>sento de sento de sento de sento de sento<br>sento de sento de sento de sento de sento<br>sento de sento de sento de sento de sento de sento<br>sento de sento de sento de sento de sento de sento de sento<br>sento de sento de sento de sento de sento de sento de sento de sento<br>sento de sento de sento de sento de sento de sento de sento<br>sento de sento de sento d | Archivo del blog<br>Successione<br>Rhonecus rampor placerat<br>suirodes el le numer de sure<br>Restanda s<br>Suirodes el le numer de sure<br>Les min. |
|                               | T Teste Figures Addams Adda Desermanizar                                                                                                    | -                                                                                                    |
| A Tratter Trate               |                                                                                                    |                                                                                                    |
|                               | + Patter                                                                                                    | Teste Figures Artic Barros Mutendis Autor Inspetto Calves Type                                                                                        |

A pesar de lo que se ha dicho, no hace falta tener una cuenta .Mac para poder publicarlo pues la misma interfaz de **iWeb** te permite publicarlo en una carpeta desde donde podrías posteriormente subirlo por FTP a tu sitio de alojamiento favorito.

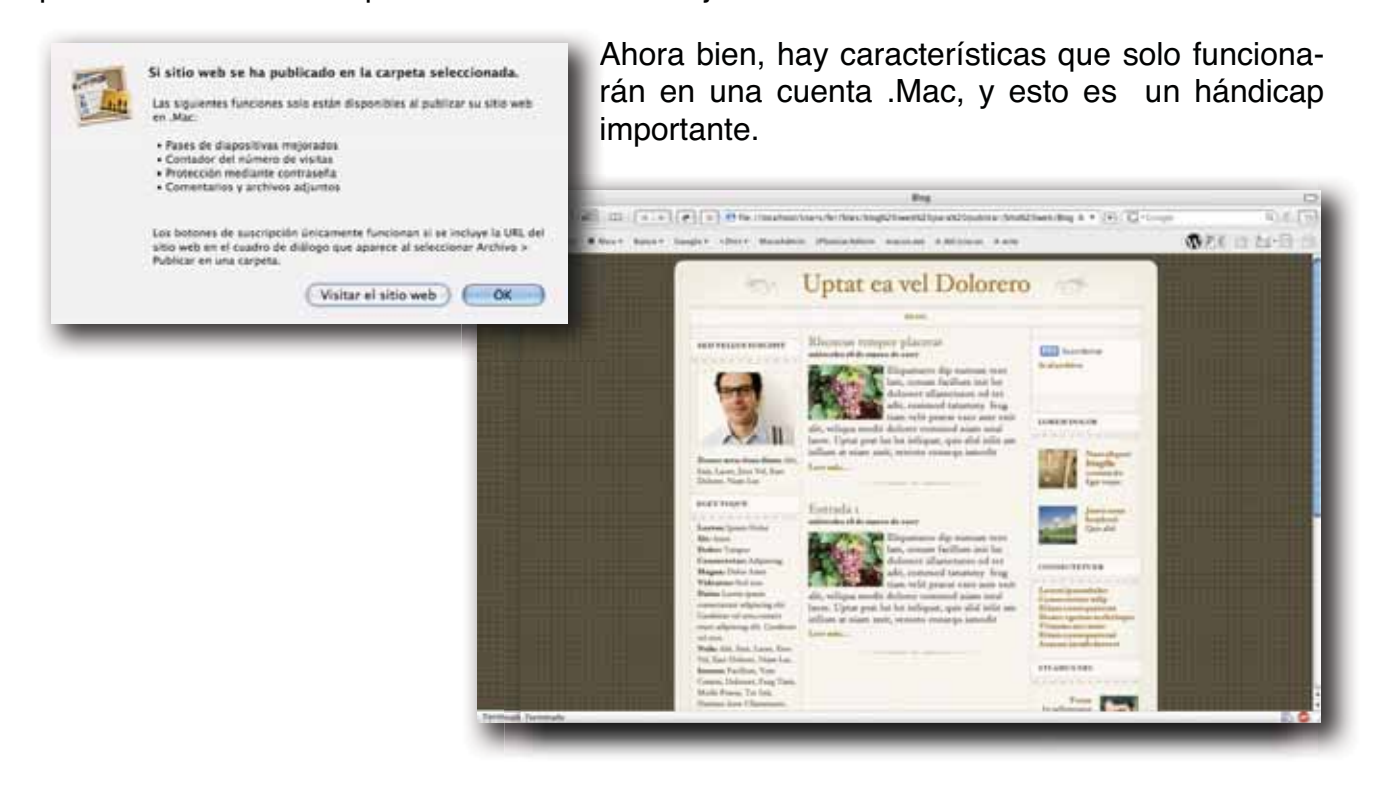

Otra pega que tiene aún **iWeb** para la publicación de blogs es que solo se pueden crear entradas desde la propia aplicación, no existiendo utilidades servidor o cliente (a la fecha) que te permitan actualizar tu blog sino estás frente a tu Mac.

Por otro lado, las opciones de integración de la suite iLife son un "plus" que no debes desestimar, y si tu pretensión es básica puede servirte para publicar blogs sencillos, pero de un aspecto fantástico. Incluso puedes publicar Podcast directamente a iTunes desde **iWeb** o lanzar tus fotos favoritas como un *Photoblog* desde **iPhoto** 

Puede ser una buena opción si tu única pretensión es dar "ese" aspecto a tu web y la vas a publicar en una .Mac, pero si lo que quieres es un blog ágil, con características ampliables y sin problemas de código. Si no quieres estar por detrás del resto en la *Blogosfera* te recomiendo otras opciones.

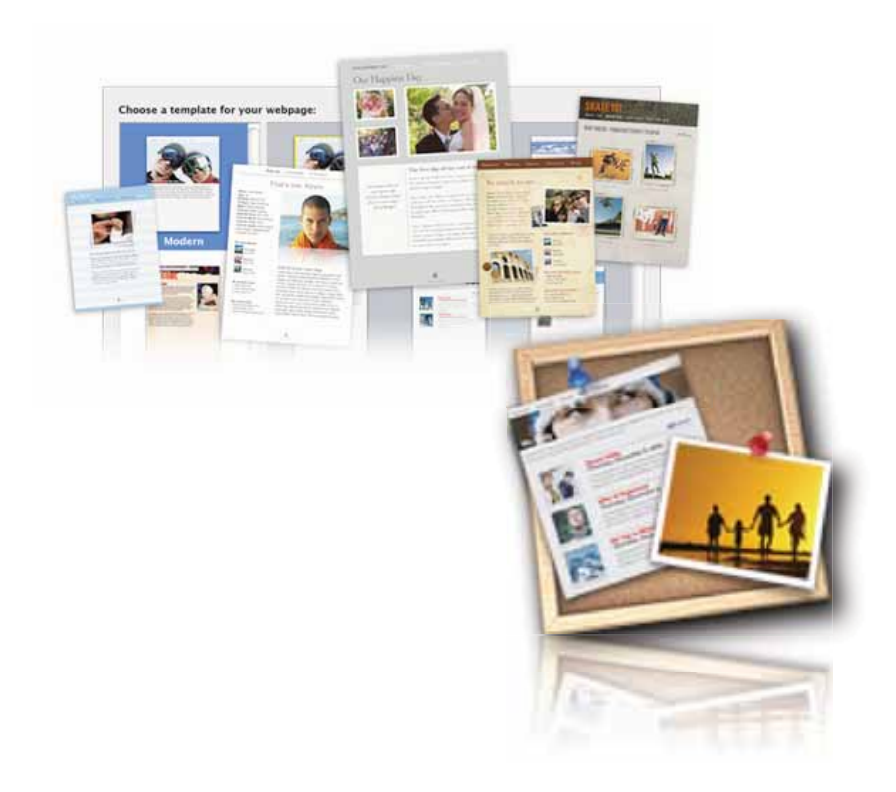

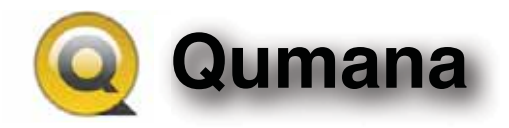

De las opciones interesantes, y escalables, empiezo dándote a conocer un Editor Local de Blogs en Español y totalmente gratuito, **Qumana**.

| 800                                    | Administrador de Blogs                                                                                                    |                                                                                                    |                                                                                                    |                      |
|----------------------------------------|----------------------------------------------------------------------------------------------------|----------------------------------------------------------------------------------------------------|----------------------------------------------------------------------------------------------------|----------------------|
| Q                                      |                                                                                                    |                                                                                                    | Bocar                                                                                                    | 10                   |
| us Blogs                               | Estade Titule                                                                                                    |                                                                                                    | Northa .                                                                                                    |                      |
| fechologia Bing<br>Phonia: Central     | Mai Java prako módele<br>Biospecifia v titralistical para el máni<br>La noveladad de Minibas Manie é<br>Apaire entana componentes del Phane para Abril<br>Cahor - Abra la tota al máni<br>Titure - Bi maser Tota Ten?<br>PainoS coma Windows Mobile - El desalda217.n<br>Tituricado el fituro con los dedes<br>Berners en ta MAR243.nl<br>El 200 de las immasas se concerca con lalifona abril<br>El 200 de las immasas se concerca con lalifona abril | 31,00,07 11,40<br>30,021,07 8,07<br>21,021,07 8,07<br>22,021,07 10 46<br>28,031,07 11 28<br>27,031,07 10 08<br>24,031,07 10 08<br>24,031,07 12 04<br>23,931,07 10 10<br>21,031,07 7,17 |                                                                                                    |                      |
| Tocando el fi                          | iture con los dedes                                                                                                    |                                                                                                    |                                                                                                    |                      |
| all a                                  | Se al                                                                                                    |                                                                                                    |                                                                                                    |                      |
| -222                                   | Hace and semand conventioned on Phone                                                                                                    | e la opinión de uno de lo                                                                                                    | e expertos en interfaces                                                                                                    | ashee al             |
| iPhone. Una de la<br>años, harta gue A | u ideas sorprendentes es que el interfaz "manual" o "de pellicco" :<br>pple la ha puesto en primera plana. Pero es que éso so es ni la mit                                                                                                    | lleva dando vueltas por le<br>ad de la historia * Ast (                                                                                                    | o tableros de dueilo de<br>oripicas el interesante at                                                                                                    | sde kace<br>Sindo de |
| Seland Providence                      | ue avanza nor donde morde ir el futuro de las interfaces entificas. Por                                                                                                    | edes leer el resto del artici                                                                                                    | de la contra de la contra de la | and another target   |
| wignes cloretio d                      | ne la mune for anome forme a se mune de un antennes frances e a                                                                                                    |                                                                                                    | uto <u>en entrantace</u> Fermi                                                                                                    | indo T.              |
| wignes cousejo d                       | na la muni fra denne franke e is muni de se se muni de la muni de la muni                                                                                                    |                                                                                                    | ulo <u>co este milace</u> Perma                                                                                                    | indo T.              |
| Migues Consejo e                       | na la mora free la sena fraisse à la succes de las seconderes frances en                                                                                                    |                                                                                                    | ao <u>eo estrutace</u> Perm                                                                                                    | ando T.              |
| Migues Consejo d                       |                                                                                                    |                                                                                                    | ao <u>en ene miace</u> Form                                                                                                    | ındə T.              |

Este fantástico editor te va a permitir crear nuevas entradas localmente en tu ordenador Mac o PC.

Y no está restringido a un solo blog sino que puedes publicar en todos los que tengas activados.

Aunque aún está en una fase de desarrollo temprana y adolece de ciertos fallos (bloqueos de la aplicación, no acepta combinaciones de teclado y formatos estándar del sistema operativo), promete mucho y si no tienes unas necesidades peculiares de publicación puede servirte perfectamente

En el sistema de edición vas a encontrar la mayoría de las opciones de los editores online que publicarás cuando te conectes o cuando tu decidas, manteniéndose hasta entonces como borradores en tu ordenador.

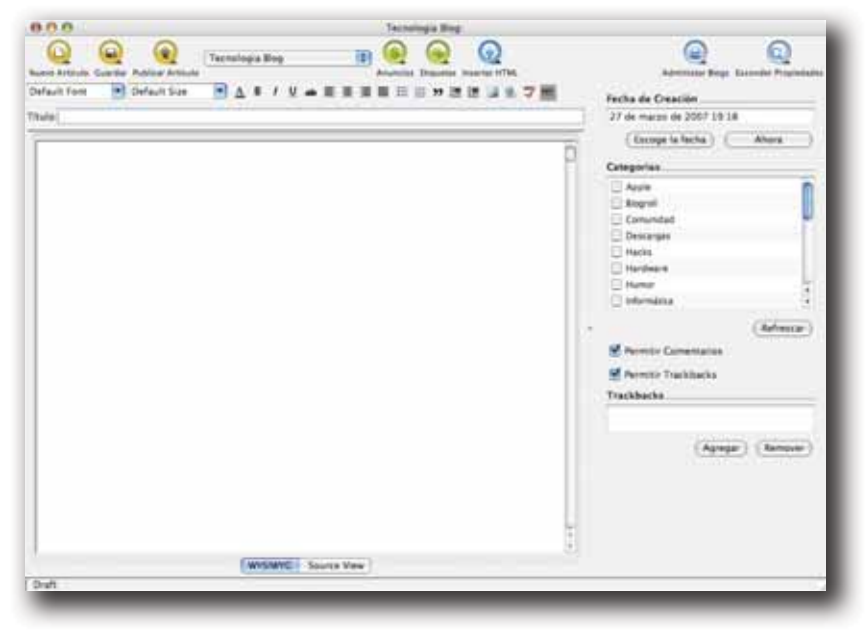

Aprovecho la sencilla interfaz de **Qumana** para contarte como se agrega un blog al Editor pues el proceso es el mismo en todos los que vamos a ver.

Para ello, encontrarás un botón que te permite agregar blog. Siguiendo la información que te va solicitando lo configurará por si solo sin que necesites conocimientos avanzados e incluso te permitirá recuperar una lista de los últimos artículos publicados y el contenido de los mismos.

| 0.0                                                                     | Agregar Blog                                                                                                    | -                          |                                                                              |
|-------------------------------------------------------------------------|----------------------------------------------------------------------------------------------------|----------------------------|------------------------------------------------------------------------------|
| Autoconfigura<br>Escribe el URL d<br>Qumana intenta<br>Ejemplo: http:// | <b>ción</b><br>de tu blog y oprime "Siguientr".<br>ará de detectar la información necesaria.<br>/bloq.qumana.com |                            |                                                                              |
| http://www.iph                                                          | honiac.com                                                                                                    |                            |                                                                              |
|                                                                         |                                                                                                    | 000                        | Agregar Blog                                                                 |
| Regr                                                                    | resar Siguiente Cancelar Tern                                                                                    | Nombre de<br>Escribe el no | usuario y contraseña<br>mbre de usuario y la contraseña que usas en tu blog. |
|                                                                         |                                                                                                    | Usuario                    | Usuario                                                                      |
|                                                                         |                                                                                                    |                            |                                                                              |
|                                                                         |                                                                                                    | Contraseña                 | *******                                                                      |
| 00                                                                      | Agregar Blog                                                                                                    | Contraseña                 | egresar (Siguiente) (Cancelar) (Terminar)                                    |
| Seleccion de Bli<br>Selecciona los b                                    | Agregar Blog<br><b>og</b><br>ologs que quieres agregar a Qumana.                                                 | Contraseña                 | egresar Siguiente Cancelar Terminar                                          |
| Seleccion de Bl<br>Selecciona los b<br>IPhoniac Cent                    | Agregar Blog<br><b>og</b><br>Jogs que quieres agregar a Qumana.<br>tral                                          | Contraseña                 | egresar Siguiente Cancelar Terminar                                          |

Si por algún motivo no detectara la configuración automáticamente te preguntará algún dato mas acerca de tu blog, como el servidor sobre el que está basado (WordPress, Blogger, TypePad, etc). El *Endpoint* es simplemente la página especial desde la que se accede a la Administración de los sistemas de Blogs. Solo tienes que cambiar el site que aparece por el tuyo pero manteniendo la página *xmlrpc.php* tal cual aparece

| Jumana no<br>log. | pudo detectar la configuración de tu |  |
|-------------------|--------------------------------------|--|
| lataforma         | WordPress 🛟                          |  |
| Endpoint          | http://www.iphoniac.com/xmlrpc.php   |  |
|                   |                                      |  |

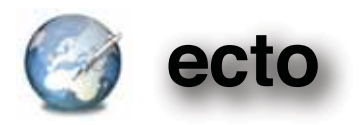

Con este magnífico editor y administrador local de blogs entramos a hablar de palabras mayores.

ecto es posiblemente el mejor Editor Local de Blogs que existe, y está disponible en versiones para Windows y Mac OS X. La "pequeña" pega que tiene es que no es gratuito sino que se debe adquirir por 17,95\$ pero vale lo que cuesta y mas.

Con una interfaz limpia y sencilla, te permite recuperar entradas sin límite de tus blogs, visualizarlos, editarlos para actualizarlos, cambiar el estado de publicación de los mismos, gestión de pings a los sitios mas comunes mas otros que tu mismo puedes añadir, elegir la fecha de publicación, gestión de tags, categorías e infinitas posibilidades.

El editor de publicaciones es, sencillamente, impresionante permitiéndote las opciones que dispones en el resto de editores además de algunas posibilidades mas como insertar en la entrada información de la música que estás escuchando en iTunes con enlace al autor de la misma, integración con iPhoto para carga de imágenes e incluso un completo gestor de inserción de imágenes desde las múltiples tiendas online de **Amazon**.

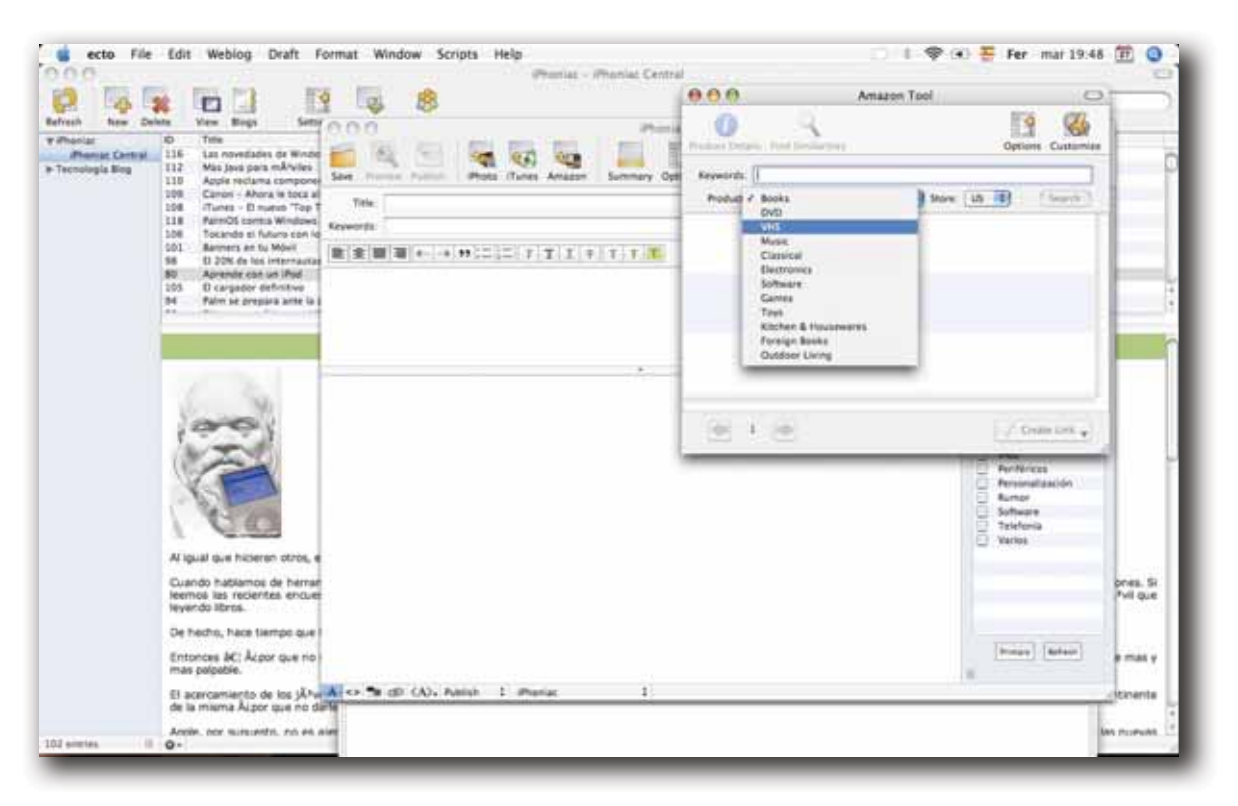

También dispone de gestor personalizado de tags HTML, trackbacks, administrador de plantillas para la inserción de códigos especiales (Flickr, iTunes, etc) y un millón de opciones mas que te darán un control total de tu blog.

Para terminar de rizar el rizo, hay una serie de peculiaridades que lo hacen aún mas especial ...

|                 | A Construction of the second second sec   | •                                                                                                    | 2014/01/2014<br>2014/01/2014<br>20140 | E-<br>Stand<br>Stand Stand Standson Frank<br>Stand Standson Standson<br>Standson Standson Standson<br>Standson Standson<br>Standson Standson<br>Standson Standson<br>Standson Standson<br>Standson<br>Standson | -                                                                                                    |                                                                                                    |
|-----------------|----------------------------------------------------------------------------------------------------|----------------------------------------------------------------------------------------------------|----------------------------------------------------------------------------------------------------|----------------------------------------------------------------------------------------------------|----------------------------------------------------------------------------------------------------|----------------------------------------------------------------------------------------------------|
|                 | Company Terrent Result Result Company Terrent Result Result                                                                                                    |                                                                                                    | 2400<br>2410 (1997) 2410<br>2410 (1997) 2410 (1997) 2410<br>2410 (1997) 2410 (1997) 24                                                                                                    | Rent<br>Rent Schere, Arkinson, Hono<br>Rent, Schere, Arkinson, Hono<br>Rent, Schere, Schere, Schere<br>Rent, Schere, Schere, Schere<br>Rent, Schere, Schere, Schere<br>Rent, Schere, Schere, Schere<br>Rent, Schere, Schere, Schere<br>Rent, Schere, Schere<br>Rent, Schere, Schere<br>Rent, Schere, Schere<br>Rent, Schere, Schere<br>Rent, Schere, Schere<br>Rent, Schere, Schere<br>Rent, Schere, Schere<br>Rent, Schere, Schere<br>Rent, Schere, Schere<br>Rent, Schere<br>Rent, Scher                                                                                                    | locesseeree                                                                                                    |                                                                                                    |
|                 | Alexandrometers Alexandrometers A                                                                                                    |                                                                                                    | 2444444, 24 12<br>2444444, 24 12<br>2444444, 24 24<br>2444444, 24 24<br>24444444, 24 24<br>24444444, 24 24<br>24444444, 24 24<br>24444444, 24 24<br>24444444, 24 24<br>24444444, 24 24<br>24444444, 24 24<br>24444444, 24 24<br>244444444, 24 24<br>2444444444, 24 24<br>24444444444                                                                                                    | A series of the series of the                                                                                                    | loversegeesee                                                                                                    |                                                                                                    |
| 11.1            | R-Q Event of the second second sec | -                                                                                                    |                                                                                                    | Nath, Annual Senter, Senteral<br>Ware, Kolless, Fordina<br>Ware, Neue, Stanious, Neue, Neue<br>Ware, Senter, Rive, Annual<br>Ware, Sentera, Rive, Neue<br>Ware, Settune, Yoshing, Hal, Passe<br>Ware, Settune, Yoshing, Hal, Passe                                                                                                    | 00000                                                                                                    |                                                                                                    |
| 11.1            | To print Deeph<br>Aparts In Advances of UL and Paneel<br>Aparts - 1 Advance Scoregin<br>March State & Salar                                                                                                    | -                                                                                                    | Anna Anna Anna Anna Anna Anna Anna Anna                                                                                                    | Note: Table Landella, Neurosanno, Isano<br>Jahan, Nathan, Mana<br>Salas, Salasa, Nathan<br>Nationa, Salasa, Nathan<br>Nationa, Salasa, Nathan<br>Nationa, Salasa, Salasa, Sal                                                                                                    | 2000                                                                                                    |                                                                                                    |
| 1               |                                                                                                    | -                                                                                                    | gen fails at al Pho                                                                                                    |                                                                                                    | 11/1                                                                                                    |                                                                                                    |
|                 |                                                                                                    | 10 march                                                                                                    | gue faile pri al Pho                                                                                                    |                                                                                                    |                                                                                                    |                                                                                                    |
| 1               | -                                                                                                    |                                                                                                    |                                                                                                    |                                                                                                    |                                                                                                    |                                                                                                    |
|                 | in the first ball of shifts to see the programmer com                                                                                                    | o Appl, is propries as a                                                                                                    | ariges fore todas los del                                                                                                    | ano, fa logale our franci en la pertale de corras                                                                                                    | it he approximate                                                                                                    |                                                                                                    |
| No. of<br>parts | e normal que la compeñação que serviços inues al la<br>ela precipia dal que asile familia a montucioner el la                                                                                                    | ndume as is antiques                                                                                                    | er an prototo, and t                                                                                                    | to their table of some finand terride one dholds in the                                                                                                    | ar of Policy Policy                                                                                                    |                                                                                                    |
| 54.14           | examinate marks even to "see annality also                                                                                                    | to activitate the staff of                                                                                                    | ert al Phone ins have                                                                                                    | a addressed a particular acceleration of a second to card                                                                                                    | letting.                                                                                                    |                                                                                                    |
| Do an           | THE R. D. LEWIS CO. LANSING MALE PARTICULAR IN CO.                                                                                                    | UPHONE:                                                                                                    |                                                                                                    |                                                                                                    |                                                                                                    |                                                                                                    |
| The second      |                                                                                                    |                                                                                                    |                                                                                                    |                                                                                                    |                                                                                                    |                                                                                                    |
| 1.17            |                                                                                                    |                                                                                                    |                                                                                                    |                                                                                                    |                                                                                                    |                                                                                                    |
|                 |                                                                                                    | No en enement par e un energica de para telençar losar en<br>parterira energia de para esta funcia en enacionare en<br>las ha escualmente munica eserva en "par generali"e adre<br>de montenes, para la JAEL ICOMO QUE FALTABA EN EL<br>Farmando T. | No en comente que o transmitação que o mensor nome com o mánimo em os acelégicos<br>portante mensora que a servição de ante comenciano en a mandema de la mandema<br>Es te no cuantrativa mensor de "que aprimada" e años os aprimatos de la velo<br>Portante e a comenciana e entre de la portante e a portante e a comencian e a<br>Esta de la comenciana e entre de la comenciana e a la comenciana de la velo<br>Portante e a comenciana e entre de la comenciana e a la comenciana<br>e a comenciana e entre de la comenciana e entre de la comenciana<br>Esta de la comenciana e entre de la comenciana e entre de la comenciana<br>Esta de la comenciana e entre de la comenciana e entre de la comenciana e entre de la comenciana e entre de la comenciana<br>Esta de la comenciana e entre de la comenciana e entre de la comenciana esta de la comenciana esta de la comenciana e esta de la comenciana e                                                                                                    | No en enementa que la consequicida que aservante haves en relaciones en el estáficios en a que presente energia de para está fundar en en enclararse en energia mais el academica fondar.<br>Una de escuelarate municipada en esta de "que aparacial"en acêm en paracitadas plus de parte ano Prenego nas haves<br>En enclaranse por la ARE ECONO QUE PALTARA EN EL ENFORME<br>Enclarada T.                                                                                                    | No en enered que o surregalidad que sempre testar al enducem el le sedificar y e un prestatoria, que no sego esta en encorre par en encorregan en encorregan encorregan encorregan encorregan en encorregan encorregan encorre | No en exemplique a surveyabilité aux serveux hand ai industrie aux le adaligning qui aux antituities, aux les agre value, faint serveux en exempli en adalisé antituité en exempli en adalisé aux des alla des agres an hand en exempli en adalisé adalisé adalis<br>De renderense, que h, Adal Istorio Quel FARTABA EN RE (Preside)<br>Exempliés X. |

Una de ellas es el **Bookmar***let*.

Un javascript que, añadido a la barra de favoritos de tu navegador te va a permitir crear entradas nuevas mientras navegas.

Para ello, tienes que hacer lo siguiente ...

- Arrastra el enlace ectoize a la barra de favoritos de tu navegador (luego le puedes cambiar el nombre si lo deseas).
- Navega normalmente por la web, cuando encuentres un texto digno de ser comentado en tu blog solo tienes que seleccionarlo y pulsar sobre el favorito recién creado.
- Lo siguiente que tienes es una ventana de ecto de creación de una nueva entrada en tu blog con el tex-

The Vacuation can be dependent to be the set of function for the set of the set of the

n - diorpresal Los Mac no son pe

ado Srifira futuro Switcher

al Los Mac no son perfectos PDF Imprimir E-Mail Stierta al Humo avecher, por Fermando T. Ballergoff , 08 de March de 2007

Phoniac Central: Macu

000

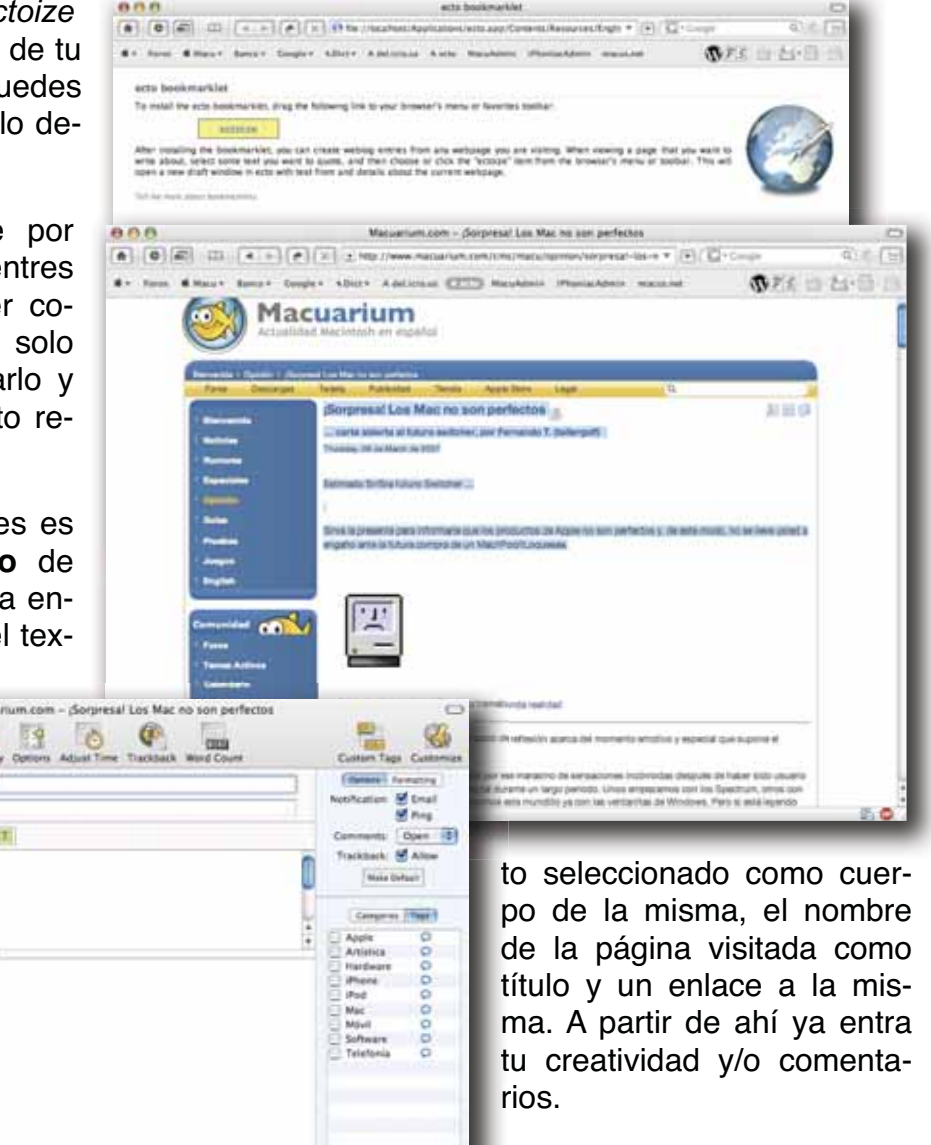

K O 9 (D (A), Nation 1 Phone

Lo siguiente es su integración con el lector de feeds <u>Vienna</u>, que te permite mientras estás leyendo una entrada de tu sitio de noticias preferido elegir crear una entrada nueva a partir de la información del mismo.

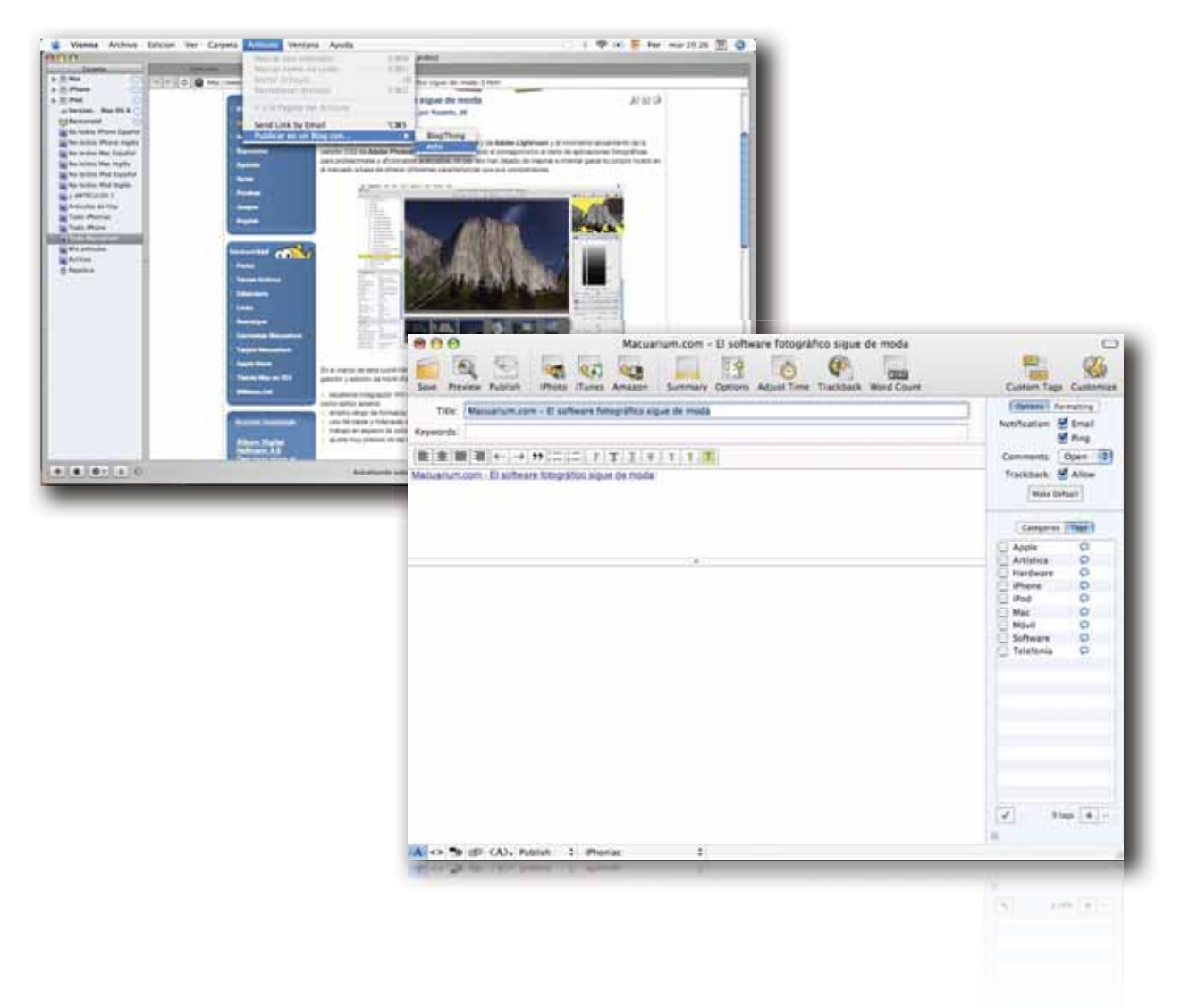

El único inconveniente de esta magnífica aplicación es que no está traducida al Español pero su interfaz es tan sencilla e intuitiva que esto no supondrá un problema para la mayoría. Si buscas un Editor Profesional que llegue donde tu servidor no lo hace elige <u>ecto</u>

![](_page_17_Picture_0.jpeg)

Termino esta guía con mi último descubrimiento ...

**Deepest Sender** es un añadido para el navegador **Firefox** que te va a ofrecer opciones básicas de edición de tu blog sin salir de la página que estás visitando ni cambiar de aplicación, ni nada de nada.

![](_page_17_Picture_3.jpeg)

Una vez hayas accedido puedes crear nuevas entradas en tus blogs con un editor de texto mas completo de lo que se podría imaginar en una aplicación de este tamaño y sencillez.

![](_page_18_Picture_1.jpeg)

Categoria (Miltole\_)

Incluso puedes revisar la lista de posts existentes, cambiar lo que desees y volver a publicar la versión actualizada.

Editando post 169/Tecnologia Blog

Normal Fuente Previsualizar

menes con trazar a tedo usuario de dispositivo de almacenamiento como presumo delincuente, ahora la SGAE pres dar también esta aberración legal a los usuarios de telefonía móvil. Eate canen, que no se nos elivide, para múnicos, pretende que se papur una "multa" por calta dispositivo capaz de alm Con ello nos pone en la situación delirante de pagaz por un delito que no has corretedo o de pagar dou veces por el cuando, por guenda, almocativas en tu dilizo di uno. CDL 790 múnicas que has adquardo legitementa a muesta de los canet

rcado en el que casi el 50% de los usuarios de informática no unitara janda sun dispositivos para almacenar músic Ansionas, fonos de la familia, entretes, la alter-ación del canos nos propose algo similar a que nos sobraran de un ociente porque existe la posibilidad de que electuerros en el futuro infracciones de trafico y no las paguernos. A ado de derechel

NO. Y. IN DEDY

000

Pues altora le taca el turno a los mós

![](_page_18_Picture_3.jpeg)

Por si esto fuera poco, también incluye un menú contextual que te abrirá el editor de Deepest Sender desde cualquier página.

![](_page_18_Picture_5.jpeg)

Página 19 de 20

![](_page_19_Picture_0.jpeg)

Agradecimientos y Créditos

Bien, espero que todo haya ido bien. Si ha sido así puedes realizar una donación a este humilde escritor (es coña ... ¿o no?) o difundir este documento para ayudar a otros como ha sido mi pretensión.

Debes saber que este documento está protegido bajo la <u>Licencia Creative Commons</u> <u>Reconocimiento-NoComercial-SinObraDerivada 2.5 España</u> por lo que puedes copiarlo y distribuirlo públicamente siempre que reconozcas al autor del mismo, no se use para fines comerciales y no se altere ni se generen otras obras a partir del contenido del mismo.

Para finalizar, te indicaré las referencias utilizadas para la elaboración de esta Guía así como otros enlaces que puedan ayudarte a saber mas.

## 🗳 Referencias

- ➡ Wordpress
- ➡ Foro "<u>Tejedores de Web</u>" de <u>Macuarium</u>
- Página de descarga de Qumana
- ➡ Página de descarga de ecto
- ➡ Página de descarga de Vienna
- ➡ Página de descarga de Deepest Sender

![](_page_19_Picture_12.jpeg)

![](_page_19_Picture_13.jpeg)

![](_page_19_Picture_14.jpeg)